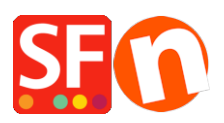

Wissensdatenbank > Versand und Steuern > UPS Zugangsschlüssel erhalten

## UPS Zugangsschlüssel erhalten

Jobelle C. - 2021-12-08 - Versand und Steuern

WICHTIGER HINWEIS: "GEWICHT" muss in all Ihren Produkten im Shop definiert sein.

Einrichtung des UPS-Echtzeitversands - Händler müssen lediglich die folgenden Schritte ausführen - UPS benötigt nicht mehr den Zugangsschlüssel für Entwickler von ShopFactory.

A) Melden Sie sich bei www.ups.com mit Ihrem UPS Konto an (Benutzername und Passwort)

B) Klicken Sie im linken Menü auf UPS Kit für Entwickler

C) Gehen Sie im Abschnitt "How to get started" zu Schritt 5: und klicken Sie auf "Request an access key".

D) Klicken Sie auf die Schaltfläche "REQUEST ACCESS KEY" (Zugangsschlüssel anfordern) und Sie gelangen auf die Seite, auf der der Zugangsschlüssel angezeigt wird. Notieren Sie sich Ihren Zugangsschlüssel. Markieren Sie ihn und kopieren Sie den gesamten Schlüssel.

E) Öffnen Sie den Shop in ShopFactory -> Eigenschaften -> Versandkosten -> UPS -> Geben Sie Ihren UPS-Benutzernamen, Ihr Passwort und Ihren Zugangsschlüssel ein und stellen Sie sicher, dass die Gewichtseinheit korrekt ist - Ibs für die USA oder Kg für Australien. Schließen Sie den Einrichtungsprozess ab und zeigen Sie Ihren Shop in der Vorschau an.

Alternativ können Sie auch die Option "Versanddienstleister kombinieren" wählen, um einen oder mehrere Echtzeit-Versanddienstleister wie UPS und USPS zu aktivieren.